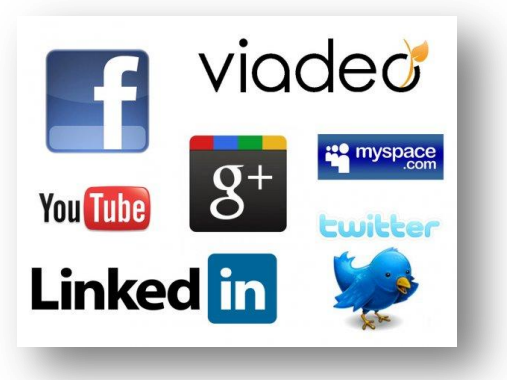

# LES RESEAUX SOCIAUX

Les réseaux sociaux : Approfondissements

Atelier animé par Thierry MAILLAVIN - Le PC Déglingué Mardi 24 mai de 15h à 17h

<u>Les réseaux sociaux – partie 2</u>

## Création de compte et manipulations :

Avant toute chose et afin de pouvoir s'inscrire sur les différents réseaux sociaux, il est nécessaire d'avoir une adresse mail valide. En effet, c'est elle qui servira d'identifiant associée à un mot de passe de son choix. Un pseudonyme peut être utilisé mais il doit de toute façon être lié à une adresse mail.

Je préconise d'utiliser une adresse mail différente de son adresse principale pour des raisons de confidentialité et de sécurité, ainsi qu'un mot de passe différents pour chaque service. Afin de pouvoir se souvenir des mot de passe facilement il est judicieux d'utiliser une mécanique personnelle de construction permettant d'obtenir un mot de passe différent à chaque fois qu'il ne sera même pas nécessaire de retenir puisqu'il suffit de retenir la méthode de création. (Exemple : on intègre dans le mot de passe le service auquel on se connecte + une date de son choix ou un autre mot + 1 ou plusieurs caractères spéciaux. Si je choisi la date du 6 juin 1944 + le caractère spécial « ! », cela donnera par exemple pour facebook : facebook661944 !, et pour orange : orange661944 ! Ou bien j'intercale par groupe de 2 lettres : fa6ce6bo19ok44 ! Ou or6an6ge1944 !). Bref, en utilisant une méthode de ce genre il n'est plus nécessaire de retenir les mots de passe et ceux-ci deviennent suffisamment complexes pour les pirates.

### Commençons par créer un mail secondaire sur Google par exemple (Gmail).

G Google
x

Accueil YouTube
Rue du Commerce - H...
Gmail Images III Connexion
Puis cliquer sur Créer un compte
Se connecter Créer un compte

Aller sur Google puis cliquer sur Gmail

Puis remplir le formulaire de création de compte

### Créer votre compte Google

Vous n'avez besoin que d'un compte Vous n'avez besoin que d'un compte gratuit pour accéder à tous les services Google.

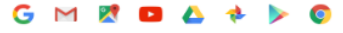

Tout est à portée de main Passez d'un appareil à l'autre, sans jamais perdre le fil.

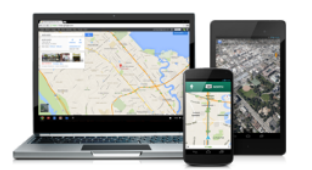

| Nom                                                      |                             |                                  |
|----------------------------------------------------------|-----------------------------|----------------------------------|
| Prénom                                                   | Nom                         |                                  |
|                                                          |                             |                                  |
| Choisissez votre nom d'                                  | utilisateur                 |                                  |
|                                                          |                             | @gmail.com                       |
| Créez un mot de passe                                    |                             |                                  |
|                                                          |                             |                                  |
| Confirmer votre mot de l                                 | 03660                       |                                  |
| Commez volle mot de                                      | passe                       |                                  |
|                                                          |                             |                                  |
| Date de naissance                                        |                             |                                  |
| Jour Mols                                                | ¢                           | Année                            |
| Sexe                                                     |                             |                                  |
| Je suls                                                  |                             | ÷                                |
| Numéro de téléphone mu                                   | obile                       |                                  |
| +33                                                      | o on the                    |                                  |
|                                                          |                             |                                  |
| Votre adresse e-mail act                                 | uelle                       |                                  |
|                                                          |                             |                                  |
| Page d'accueil par défau                                 | rt                          |                                  |
| Définir Google comm                                      | e page d'a                  | ccueil par défaut                |
| La page d'accueil par défa<br>s'affiche lorsque vous ouv | iut est la pi<br>rez un nav | remière page qui<br>igateur Web. |
| Confirmez que vous n'êt                                  | es pas un                   | e machine                        |
| Ignorer cette étape de                                   | a validation                | (la validation                   |
| par telephone peut et                                    | re requise                  | )                                |
| 1 6                                                      | 111                         |                                  |
| Saisissez le texte :                                     |                             |                                  |
|                                                          |                             | C 🐠 🖪                            |
|                                                          |                             |                                  |
| Pays                                                     |                             |                                  |
| France                                                   |                             | ÷                                |
|                                                          |                             |                                  |
|                                                          |                             | Etape sulvante                   |
|                                                          |                             |                                  |
|                                                          |                             |                                  |

Poursuivre

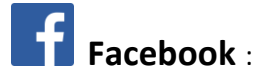

Aller sur http://www.facebook.com et cliquer sur Inscription

| https://fr-fr.facebook.com/login  | 🔎 👻 🚔 Č 📑 Se connecter à Facebook   F 🗙                     |
|-----------------------------------|-------------------------------------------------------------|
| dition Affichage Favoris Outils ? |                                                             |
| facebook                          | Inscription                                                 |
|                                   |                                                             |
|                                   | Se connecter à Facebook                                     |
|                                   | Adresse e-mail ou numéro de téléphone                       |
|                                   | Mot de passe                                                |
|                                   | Connexion                                                   |
|                                   | Informations de compte oubliées ? - S'inscrire sur Facebook |
|                                   |                                                             |

Puis remplir le formulaire

| facebook             |                                                                                                    | Adresse e-mail ou mobile                                                                            | Mot de passe<br>Informations de compte oubliées ? | Connexion |
|----------------------|----------------------------------------------------------------------------------------------------|----------------------------------------------------------------------------------------------------|---------------------------------------------------|-----------|
| Quel est votre nom ? | <b>Inscription</b><br>C'est gratuit (et ça le<br>Prénom<br>Numéro de mobile ou e<br>Confirmez numéro de m                                                                                                    | restera toujours).<br>Nom de famille<br>-mail<br>nobile ou e-mail                                   |                                                   |           |
|                      | Nouveau mot de passe<br>Date de naissance<br>Jour Mois Année<br>Femme Homme<br>En cliquant sur Inscription, vous accepte<br>indiquez que vous avez lu notre Politique<br>données, y compris notre Utilisation des<br>Inscription | Pourquoi indiquer ma date de<br>naissance ?<br>z nos Conditions et<br>d'utilisation des<br>cookies. |                                                   |           |

Passer l'étape suivante, ça y est vous êtes sur Facebook !

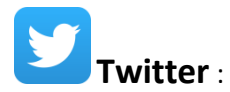

Aller sur http://www.twitter.com et cliquer sur s'inscrire

| https://twitter.com/?ling=fr      | P ← 🔒 Identifié par VerSign C y Twitter ×                                                                                                |                        |  |
|-----------------------------------|----------------------------------------------------------------------------------------------------|------------------------|--|
| lition Affichage Favoris Outils ? |                                                                                                    |                        |  |
| <b>9</b>                          |                                                                                                    |                        |  |
|                                   | Découvrez ce qui se passe en ce mome<br>Trouvez des communautés, des conversations et de l'inspirat<br>propos des choses que vous aimez. | e <b>nt.</b><br>iion à |  |

Remplir le formulaire

| Rejoignez Twitter<br>aujourd'hui.                                                                                                    |
|----------------------------------------------------------------------------------------------------|
| Nom complet                                                                                                    |
| Téléphone ou Email                                                                                                    |
| Mot de passe                                                                                                    |
| S'inscrire                                                                                                    |
| En vous inscrivant, vous acceptez les Conditions d'utilisation et la<br>Politique de confidentialité, notamment l'utilisation de cookies. D'autres<br>utilisateurs pourront vous trouver grâce à votre email ou votre numéro de<br>téléphone s'ils sont renseignés. |
| Options avancées                                                                                                    |

Poursuivre... (le code de vérification par SMS est nécessaire pour des raison de sécurité et afin d'éviter les comptes fantômes), ca y est vous êtes sur Twitter.

#### Suppression de compte Twitter :

- · Connectez-vous à votre compte Twitter
- Allez sur Paramètres
- · Dans l'onglet "Compte", vous trouverez un lien "Désactiver mon compte"
- · Cliquez sur ce lien
- La nouvelle page qui s'ouvre vous invite à confirmer la suppression en vous informant des conséquences
- · Si vous souhaitez toujours vous désinscrire, cliquer sur le bouton de validation

#### Supprimer un compte Facebook :

| https://www.facebook.com/help/delete_account | 0                           | り ー 魚 C 📑 Supprimer le compte 🛛 🗙                                                                                                    |
|----------------------------------------------|-----------------------------|----------------------------------------------------------------------------------------------------|
| lition Affichage Favoris Outils ?            |                             |                                                                                                    |
|                                              | <b>f</b> Retrouver des amis | Q Marcel Accueil Retrouver des amis                                                                                                    |
|                                              |                             | Supprimer mon compte         Si vous ne pensez jamais réutiliser Facebook et souhaitez effacer complètement votre compte, nous pouvons nous en charger. Rappelez-vous cependant que vous ne pourrez ni réactiver votre compte ni récupérer son contenu ou ses informations.         Si vous souhaitez tout de même supprimer votre compte, cliquez sur Supprimer mon compte.         En savoir plus sur la suppression de compte |

Puis poursuivre .... A la fin de la procédure le compte sera marqué pour suppression dans 14 jours mais reste utilisable. La demande peut être annulée dans cette période, sinon au bout de 14 jours le compte est définitivement supprimé.

Le reste des manipulations ne sera pas détaillé ici, mais nous verrons comment créer un post, le supprimer, chercher des amis, s'abonner à des pages, etc...

Seule la pratique peut apporter une réponse précise à chacune de vos interrogations mais l'usage d'un réseau social numérique et la façon de s'en servir est un choix personnel qui diffère selon chacun des utilisateurs en fonction de ses besoins, de ses aspirations, de ses envies.

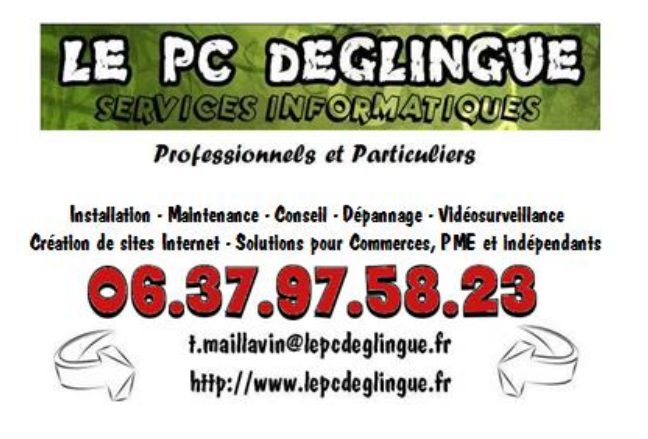